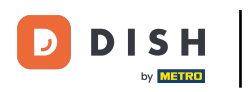

#### El primer paso es iniciar sesión en DISH Order . Haz clic en el ícono de perfil .

| Dashboard                                 |                                  |                              | = 🖸                                |
|-------------------------------------------|----------------------------------|------------------------------|------------------------------------|
| DASHBOARD                                 |                                  |                              |                                    |
| 🖶 RESTAURANT 🧹                            |                                  |                              |                                    |
| Image: Market Number Image: Market Number | Total Orders<br>17               | Total Sales<br>€ 189.50      | Total Delivery Orders<br>€ 152.50  |
| 별 SALES <                                 |                                  |                              |                                    |
| 🗠 MARKETING 🧹                             |                                  |                              | [.m]                               |
| LOCALISATION <                            | Total Pick-up Orders<br>€ 149.00 | Total Lost Sales<br>€ 112.00 | € 189.50                           |
| 🖌 TOOLS 🧹                                 |                                  |                              |                                    |
| Version : 454514674                       | Reports Chart                    |                              | August 2, 2022 - August 31, 2022 - |
|                                           | 2                                | Orders                       |                                    |
|                                           | ٤                                |                              |                                    |
|                                           |                                  |                              |                                    |
|                                           |                                  |                              |                                    |
|                                           |                                  |                              | 8                                  |

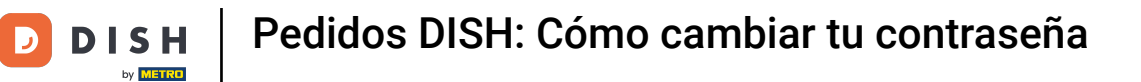

# • Haga clic en Editar detalles .

| Dashboard      |                                  |                              |                                | = 0                                |
|----------------|----------------------------------|------------------------------|--------------------------------|------------------------------------|
| 🗗 DASHBOARD    |                                  |                              |                                | 0                                  |
| 🚍 RESTAURANT 🧹 |                                  |                              |                                | JANEDOE<br>store owner             |
| 🖬 КІТСНЕМ <    | Total Orders<br>17               | Total Sales<br>€ 189.50      | Total Delivery Ort<br>€ 152.50 | Letit Details                      |
| 냄 SALES <      |                                  |                              | -                              | O Logout                           |
| 🗠 MARKETING <  |                                  |                              | [.11]                          |                                    |
|                | Total Pick-up Orders<br>€ 149.00 | Total Lost Sales<br>€ 112.00 | € 189.50                       |                                    |
| 🖌 TOOLS 🧹      |                                  |                              |                                |                                    |
|                | Reports Chart                    |                              |                                |                                    |
|                |                                  |                              |                                | August 2, 2022 - August 31, 2022 - |
|                | 2                                | Orders                       |                                |                                    |
|                |                                  |                              |                                |                                    |
|                |                                  |                              |                                |                                    |
|                | 1                                |                              |                                |                                    |
|                |                                  |                              |                                | •                                  |

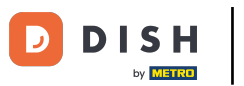

Haga clic en el campo de texto e ingrese su nueva contraseña.

| Staff Edit          |                   | = 0                                   |
|---------------------|-------------------|---------------------------------------|
| 🙆 DASHBOARD         | Save Save & Close |                                       |
| 🚍 RESTAURANT 🧹      | Name              | Email                                 |
| M KITCHEN <         | JaneDoe           | janedoe@test.com                      |
| ା SALES <           | Username          | Password                              |
| 🗠 MARKETING <       | JaneDoe           |                                       |
| LOCALISATION        | Password Confirm  | Salesforce Customer ID                |
| 🖌 TOOLS 🧹           |                   |                                       |
| tersion - 454514674 |                   |                                       |
|                     |                   | Privacy Settings   FAQ   New Features |

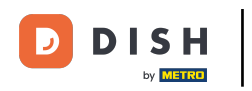

#### Confirme su contraseña ingresando la misma contraseña nueva.

| Staff Edit          |                  | = 0                                   |
|---------------------|------------------|---------------------------------------|
| 🙆 DASHBOARD         | Save & Close     |                                       |
| 🚍 RESTAURANT 🧹      | Name             | Email                                 |
| TI KITCHEN <        | JaneDoe          | janedoe@test.com                      |
| 년 SALES <           | Username         | Password                              |
| 🗠 MARKETING <       | JaneDoe          |                                       |
| LOCALISATION        | Password Confirm | Salesforce Customer ID                |
| ۔<br>۲۵۵۱۶ (        |                  |                                       |
| Version : 454514674 |                  |                                       |
|                     |                  |                                       |
|                     |                  |                                       |
|                     |                  |                                       |
|                     |                  |                                       |
|                     |                  |                                       |
|                     |                  |                                       |
|                     |                  | Privacy Settings   FAQ   New Features |
|                     |                  | 8                                     |

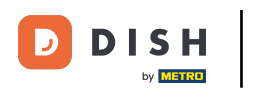

## Haga clic en Guardar o Guardar y cerrar .

| Staff Edit        |                   | = 0                                  |
|-------------------|-------------------|--------------------------------------|
| 🙆 DASHBOARD       | Save Save & Close |                                      |
| E RESTAURANT <    | Name              | Email                                |
| M KITCHEN <       | JaneDoe           | janedoe@test.com                     |
| ା SALES <         | Username          | Password                             |
| 🗠 MARKETING <     | JaneDoe           |                                      |
| LOCALISATION <    | Password Confirm  | Salesforce Customer ID               |
| 🖌 TOOLS 🧹         |                   |                                      |
| mraon : 454514674 |                   |                                      |
|                   |                   | Privacy Settings [FAQ   New Features |

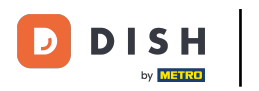

### Eso es. Ya terminaste.

| <b>Staff</b> Edit |                   | Staff updated successfully | ×                      |                              | = 0        |
|-------------------|-------------------|----------------------------|------------------------|------------------------------|------------|
| 🙆 DASHBOARD       | Save Save & Close |                            |                        |                              |            |
| 🚍 RESTAURANT 🧹    | Name              |                            | Email                  |                              |            |
| TI KITCHEN <      | JaneDoe           |                            | janedoe@test.com       |                              |            |
| 년 SALES <         | Username          |                            | Password               |                              |            |
| MARKETING <       | JaneDoe           |                            |                        |                              |            |
| LOCALISATION <    | Password Confirm  |                            | Salesforce Customer ID |                              |            |
| 🖌 TOOLS <         |                   |                            |                        |                              | _          |
|                   |                   |                            |                        |                              |            |
|                   |                   |                            |                        |                              |            |
|                   |                   |                            |                        |                              |            |
|                   |                   |                            |                        |                              |            |
|                   |                   |                            |                        |                              |            |
|                   |                   |                            |                        |                              |            |
|                   |                   |                            |                        |                              |            |
|                   |                   |                            |                        | Privacy Settings   FAQ   Net | w Features |
|                   |                   |                            |                        |                              | ?          |
|                   |                   |                            |                        |                              |            |

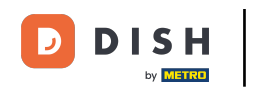

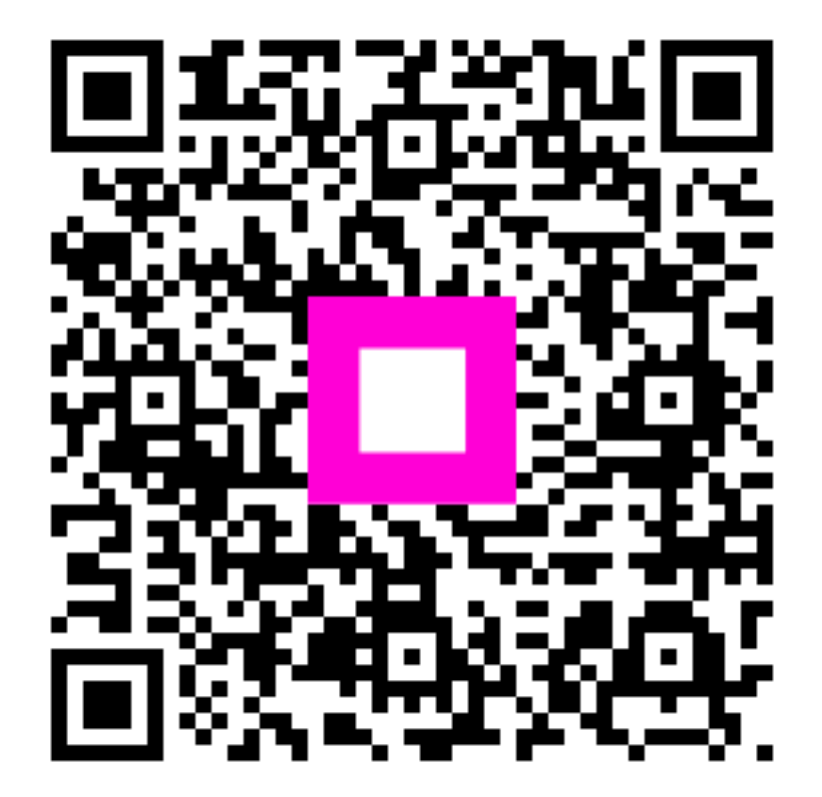

Escanee para ir al reproductor interactivo